## 汕尾市西门子触摸屏授权总经销商 中国授权SIEMENS一级总代理

| 产品名称 | 汕尾市西门子触摸屏授权总经销商<br>中国授权SIEMENS一级总代理            |
|------|------------------------------------------------|
| 公司名称 | 广东湘恒智能科技有限公司                                   |
| 价格   | .00/件                                          |
| 规格参数 | 西门子PLC:西门子伺服电机<br>西门子触摸屏:西门子电缆<br>西门子变频器:西门子模块 |
| 公司地址 | 惠州大亚湾澳头石化大道中480号太东天地花园2<br>栋二单元9层01号房(仅限办公)    |
| 联系电话 | 13510737515 13185520415                        |

## 产品详情

2.在官网下载列表里的端子宏文件到桌面或指定文件夹,端子附件没有宏的则可以用长方形来表示(注 意长方形尺寸要和对应的附件型号来画)然后创建成宏文件,具体操作如下。选择长方形—绘制图形— 右击属性格式—修改合适的尺寸—确定再次选择图形右击—创建窗口宏—修改文件名—确定3.所有附件 图形绘制完成后,我们就可以导入到部件库了打开工具—部件—管4.选择安装数据—图形宏,找到需要 的宏文件点击打开即可5.修改宏文件的宽高6.再选择常规,修改产品组和编号还有制造商,修改完成点击 应用即可。7.重复以上的部件导入方式,把所有需要用到的宏都添加至部件库,接着我们就可以在部件 导航器直接拖出部件放置到安装版,步骤如下:打开工具—部件—部件导航器—筛选器搜索型号—选中 部件拖出8.重复以上的操作,拖出刚刚导入的部件,最后修改部件的属性选择部件右击—属性—修改合 适的设备标识符—选择显示—删除多余的属性(这里我么为了更加美观清除就全部清除)—点击确定。